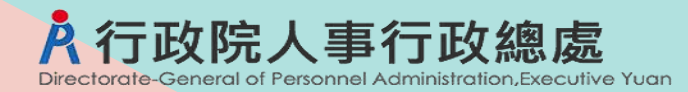

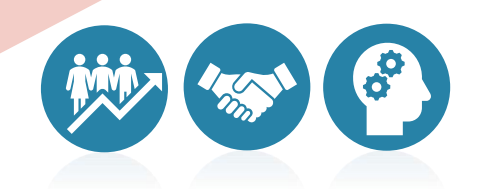

# 網際網路版人力資源管理系統 (WebHR)

# 獎懲作業子系統 核發勳章獎章獎勵金

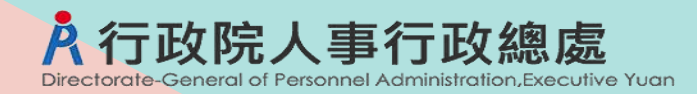

# **壹**、作業流程說明

# 大綱 貳、WebHR-核發勳章獎章獎勵金

# 叁、MyData-勳章獎章獎勵金查詢與申請

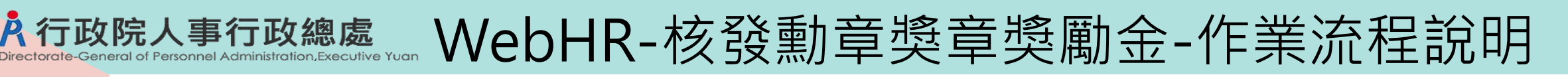

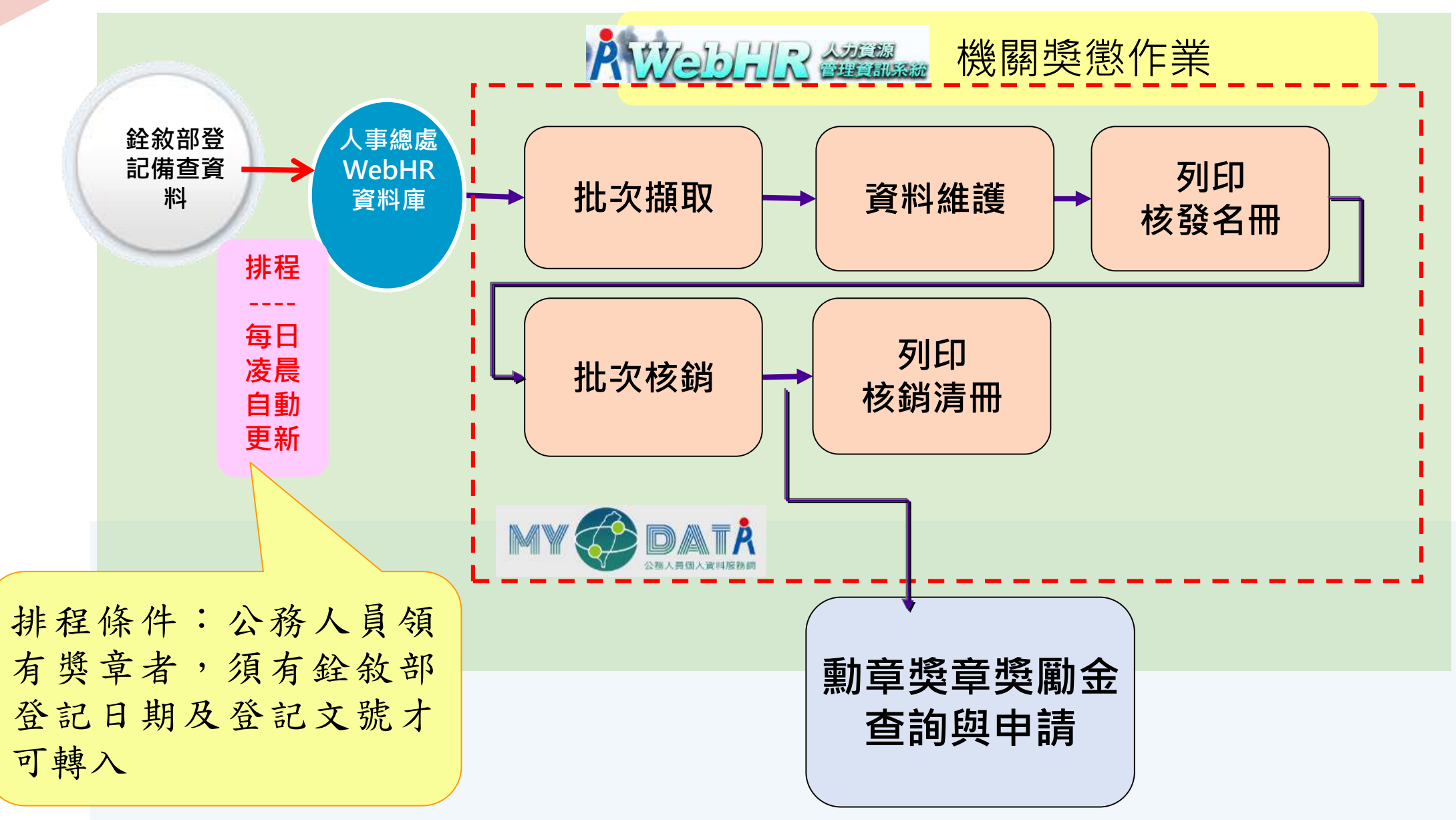

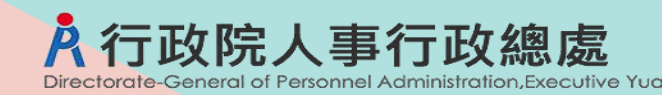

### WebHR-核發勳章獎章獎勵

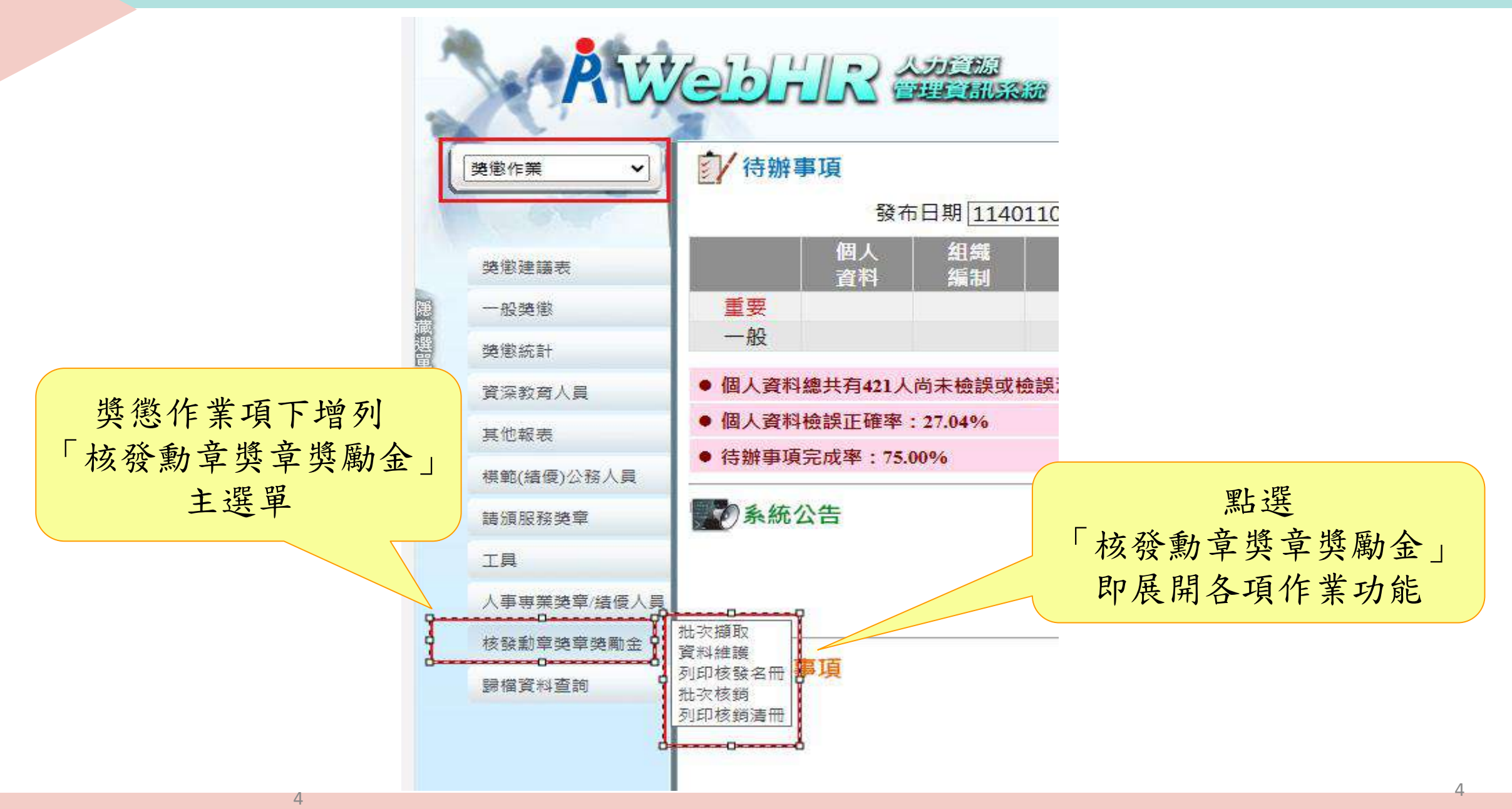

# 於行政院人事行政總處核發勳章獎章獎勵金-批次擷取

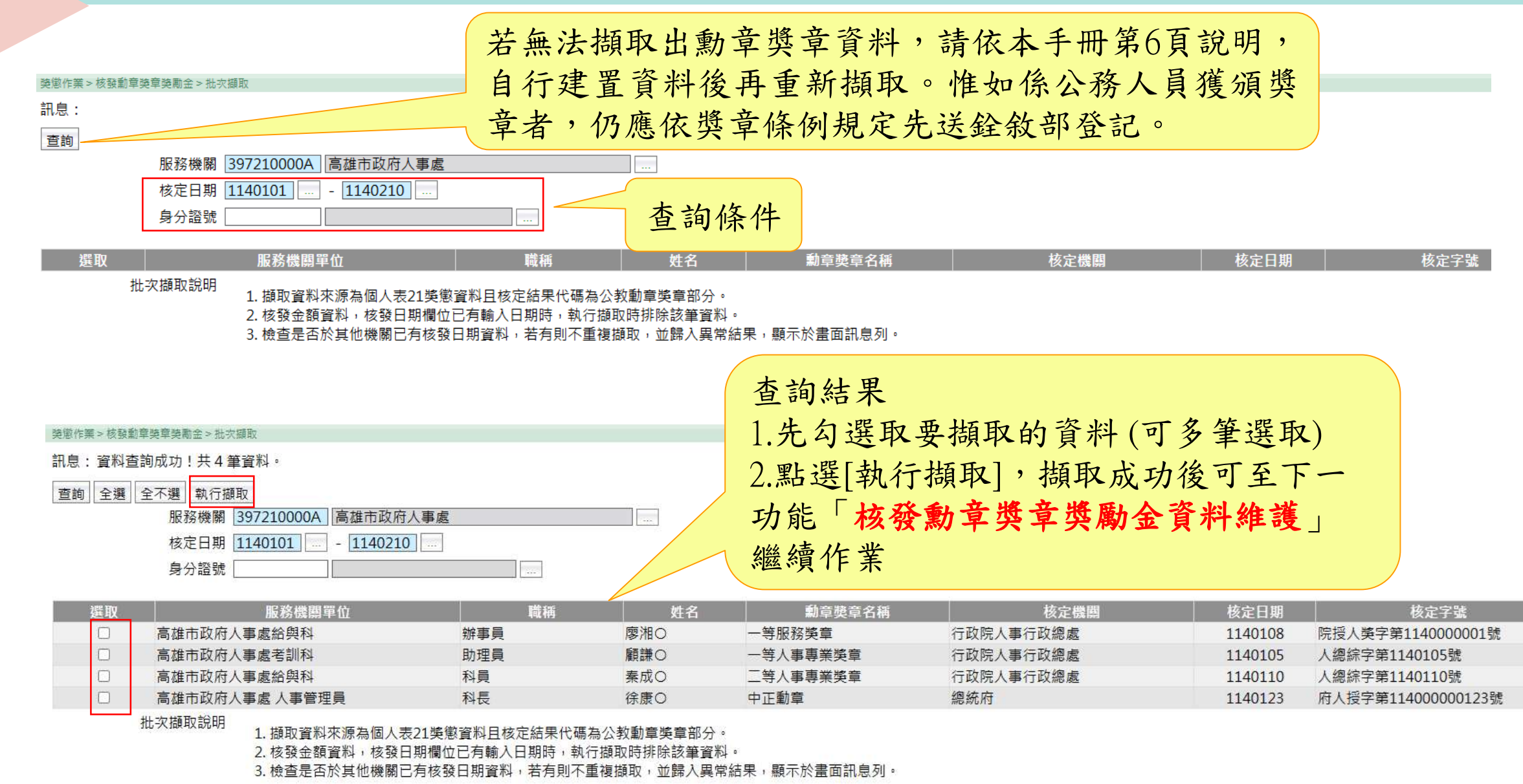

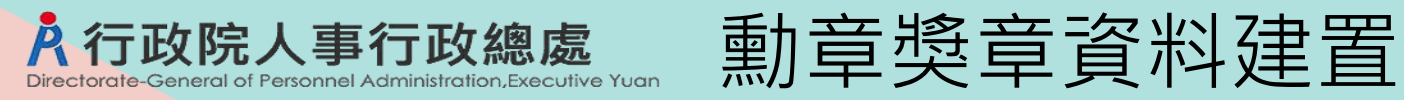

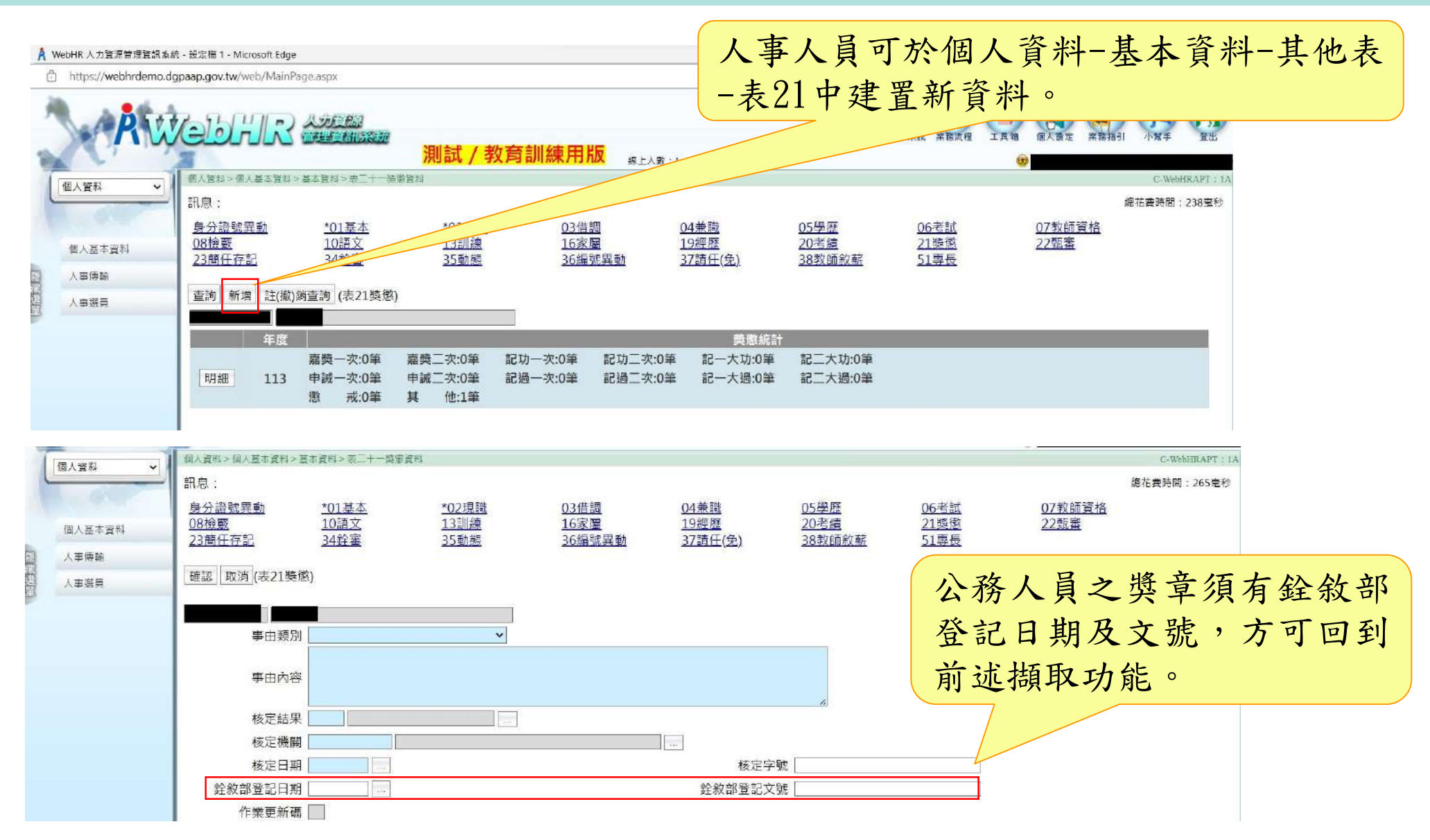

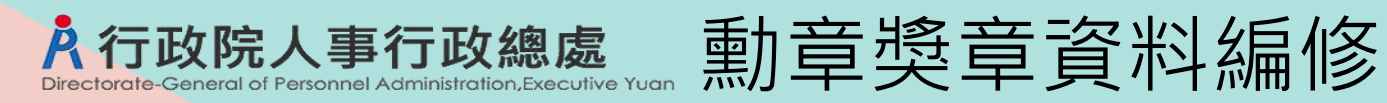

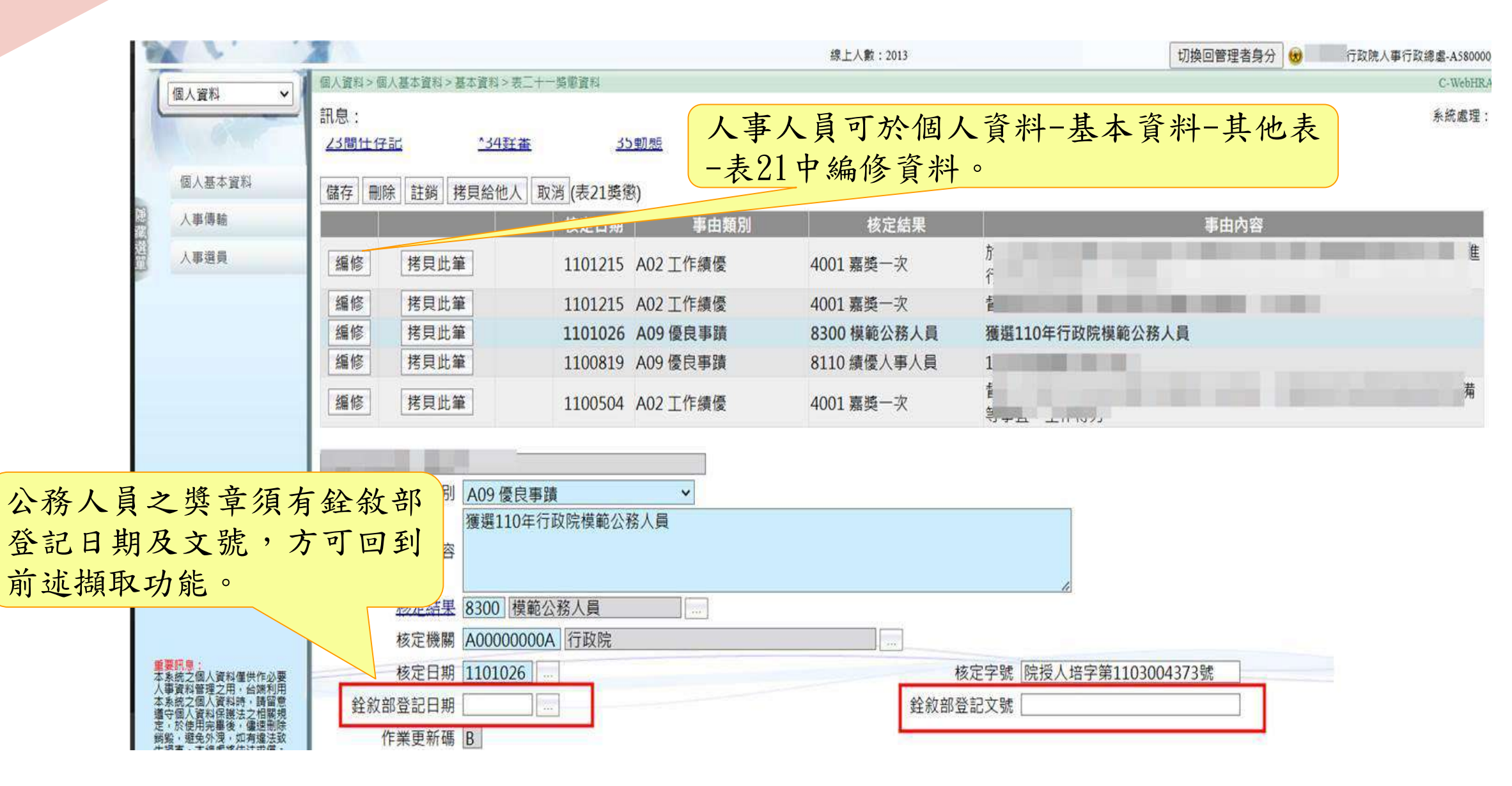

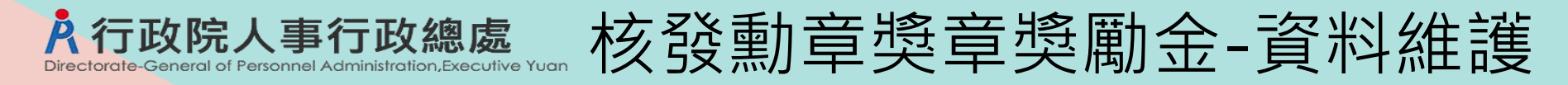

- 查詢條件
  - 1. 服務機關:預設使用者角色機關
  - 2. 身分證號:預設空白
  - 3. 核定日期:預設當年度1月1日至系統當天日期

### (若非當年度請自行選擇日期)

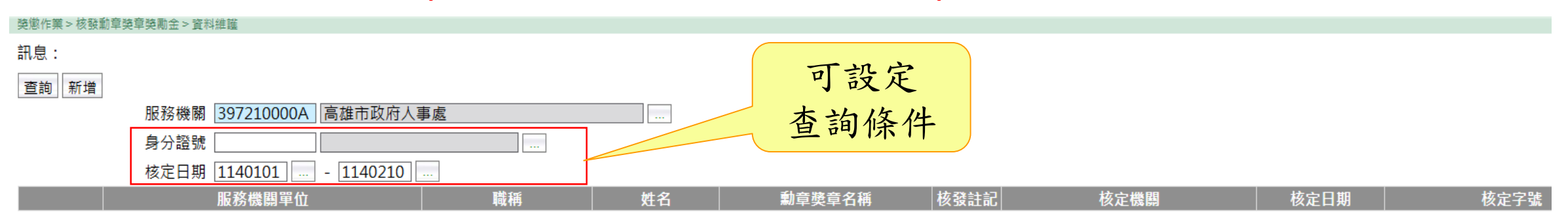

| 獎懲作業 > 核 | 發動章獎章獎勵金 > 資料維護                       |        |     |          |      |            |         |                   |
|----------|---------------------------------------|--------|-----|----------|------|------------|---------|-------------------|
| 訊息:資料    | 科查詢成功!共2筆資料。                          |        |     | 依        | 所設定的 | <b>勺</b> 查 |         |                   |
| 查詢 新5    | 1111111111111111111111111111111111111 |        |     |          | 條件,查 | <b>查詢</b>  |         |                   |
|          | 服務機關 397210000A 局級                    | 由以府入事處 |     |          | 小小田  |            |         |                   |
|          | 身分證號                                  |        |     |          | 出結未  |            |         |                   |
|          | 核定日期 1140101 1                        | 140210 |     |          |      |            |         |                   |
|          | 服務機關單位                                | 職稱     | 姓名  | 勳章獎章名稱   | 核發註記 | 核定機關       | 核定日期    | 核定字號              |
| 編修       | 高雄市政府人事處考訓科                           | 助理員    | 顧謙○ | 一等人事專業獎章 | 未核發  | 行政院人事行政總處  | 1140105 | 人總綜字第1140105號     |
| 編修       | 高雄市政府人事處給與科                           | 辦事員    | 廖湘〇 | 一等服務獎章   | 未核發  | 行政院人事行政總處  | 1140108 | 院授人獎字第1140000001號 |

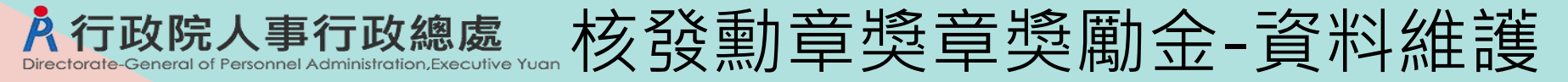

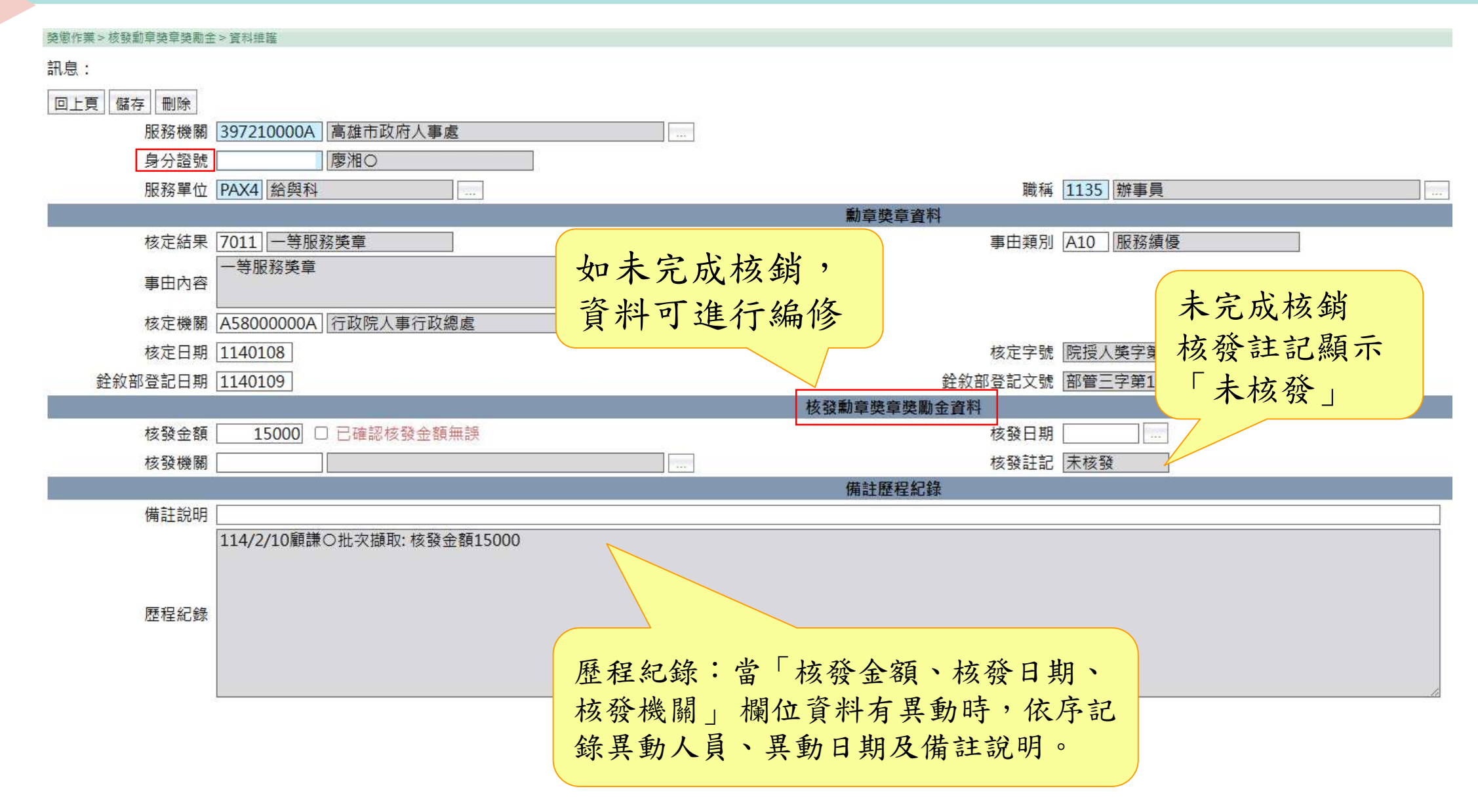

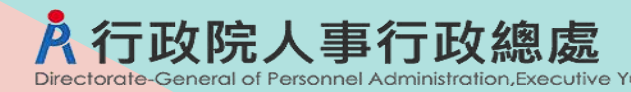

核發勳章獎章獎勵金-資料維護

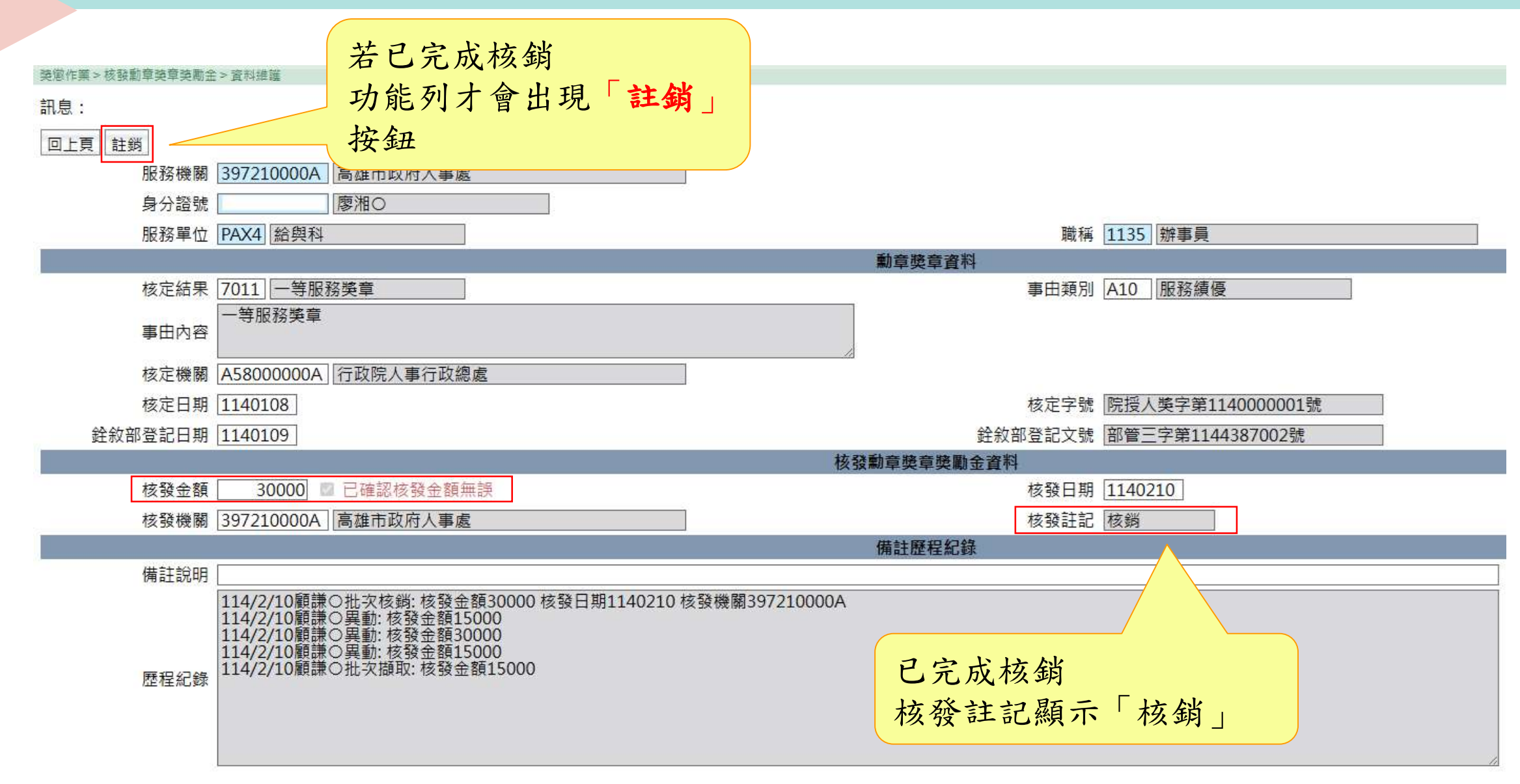

於行政院人事行政總處核發勳章獎章獎勵金-資料維護

### • 編修畫面-可編修核發金額資料欄位:

- 1. 核發金額、核發日期、核發機關、備註說明。
- 歷程記錄:當核發金額、核發日期、核發機關,3個欄位資料,每一次 有異動時,依序記錄異動人員、異動日期及備註說明。

### 舉例如下:呈現方式依日期排序由近至遠

113/11/6 〇 〇 〇 批次核銷:核發金額14400 核發日期1131106 核發機關37650000A 113/11/6 〇 〇 〇 批次擷取:核發金額14400 113/10/30 〇 〇 〇 註銷:核發金額 14400 核發日期 1131022 核發機關37650000A 核銷內容有誤 113/10/22 〇 〇 ① 批次核銷:核發金額14400 核發日期1131022 核發機關37650000A

11

113/10/22 〇 〇 〇 壯次擷取: 核發金額14400

### 於行政院人事行政總處核發勳章獎章獎勵金-列印核發名冊

- 列印條件
  - 1. 報表種類:人員名冊、申請表
  - 2. 服務機關起迄:預設使用者角色機關
  - 3. 核定日期:預設<u>當年度</u>1月1日至系統日期 (若非當年度請自行選擇日期)
  - 4. 身分證號顯示:選擇報表「人員名冊」才會顯示

獎懲作業 > 核發勳章獎章獎勵金 > 列印核發名冊

訊息:

| 2014 |
|------|
|------|

| 報表種類   | ◉人員名冊 ○申請表          |
|--------|---------------------|
| 服務機關起  | 397210000A 高雄市政府人事處 |
| 服務機關迄  | 397210000A 高雄市政府人事處 |
| 核定日期   | 1140101 1140210     |
| 身分證號   |                     |
| 身分證號顯示 | ◉遮罩 ○完整列印           |
| 產製格式   |                     |

....

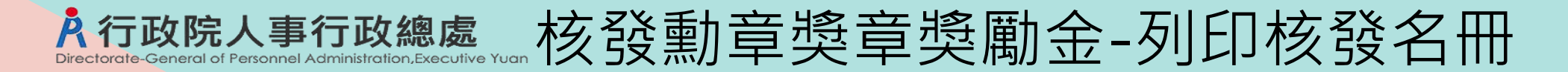

### • 列印人員名冊-報表內容

### 高雄市政府人事處 領有勳章獎章人員名册

114/2/10

| 服務機關單位          | 職稱    | 姓名   | 身分證號       | 勳章獎章<br>名稱   | 核發機關                  | 核定日期/<br>鍂敘部登記<br>日期 | 核定文號/<br>銓敘部登記<br>文號                            | 核發<br>金額   | 備註 |
|-----------------|-------|------|------------|--------------|-----------------------|----------------------|-------------------------------------------------|------------|----|
| 高雄市政府人事<br>處考訓科 | 助理員   | 顏謙○  | B29998**** | 一等人事專<br>業獎章 | 行政院人 <b>事</b><br>行政總處 | 1140105<br>1140106   | 人總綜字第<br>1140105 號<br>部管三字第<br>1144387001 號     | 20000<br>元 |    |
| 高雄市政府人事<br>處給與科 | 辦事員   | 廖湘〇  | E29971**** | 一等服務獎<br>章   | 行政院人事<br>行政總處         | 1140108<br>1140109   | 院授人獎字第<br>1140000001 號<br>部管三字第<br>1144387002 號 | 30000<br>元 |    |
| 符合              | 合列印條( | 牛內的貢 | 資料,都會      | 會在核發名        | 3冊內。                  |                      |                                                 |            |    |

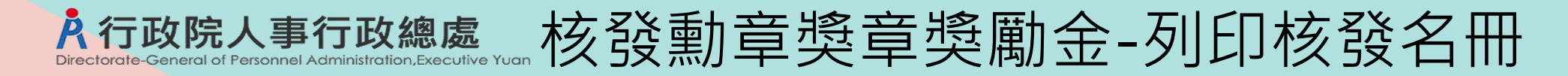

- 列印條件
  - 1. 報表種類:申請表
  - 2. 服務機關:預設使用者角色機關
  - 3. 核定日期:預設<u>當年度</u>1月1日至系統日期 (若非當年度請自行選擇日期)
  - 4. 身分證號顯示:請選擇人員(必選)

|                           | <b>请依八貝欣沉(</b> 巡休          |
|---------------------------|----------------------------|
| 獎懲作業 > 核發勳章獎章獎勵金 > 列印核發名冊 | <b>或</b> 資 遣 、 亡 故 、 現 職 ) |
| 訊息:                       | 選擇相應之申請表。                  |
| 列印                        |                            |
| 報表種類 ○人員名冊 ◎申請表           |                            |
| 人員狀態 ● 在職 ○ 退休或資遣 ○ 亡故    |                            |
| 服務機關 A5800000A 行政院人事行政總處  |                            |
| 核定日期 1140101 1140220 …    |                            |
| 身分證號                      |                            |
| 產製格式 ● WORD ○ ODF         |                            |

#### 核發勳章獎章獎勵金-列印核發名冊 F政院人事行政總處 Directorate-General of Personnel Administration, Executive

列印申請表報表內容

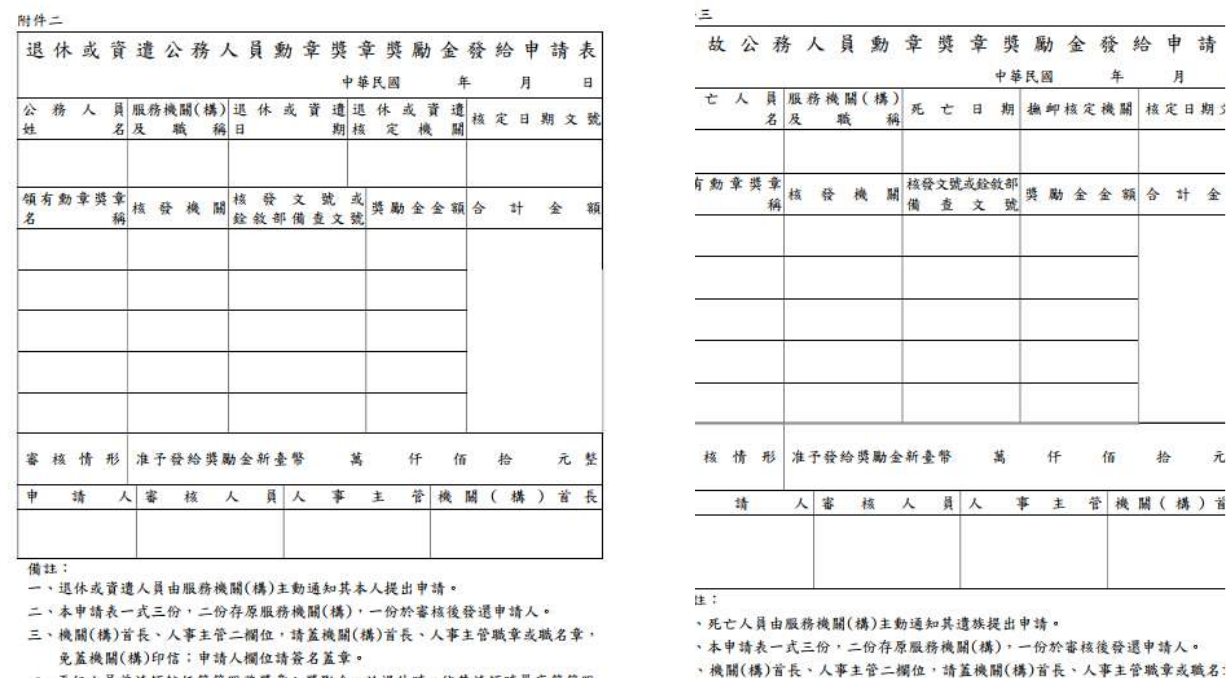

四、再任人員曾請領較低等第服務獎章之獎勵金,於退休時,依其請領時最高等第服 務獎章之獎勵金額扣除已領金額後,補發其差額。

1

| t | 人  | 員名 | 服及 | 務機 | 關(<br> 職 | 構)<br>稱 | 死  | t        | B   | 竹竿      | 播        | 鲫材 | 该定 | 機 | 翩 | 材 | Ę   | 月<br>日 | 期 | 3   |
|---|----|----|----|----|----------|---------|----|----------|-----|---------|----------|----|----|---|---|---|-----|--------|---|-----|
| 勃 | 拿獎 | 章稱 | 核  | 發  | 機        | 騆       | 核發 | }文號<br>查 | 或銓文 | 敘部<br>號 | 獎        | 殿力 | 숲  | 金 | 額 | 4 | •   | *†     | 4 | And |
| 核 | 情  | 形  | 准人 | 子發 | 给奬       | 勵金      | 新考 | 上幣       | 人   | ä       | <u>ل</u> | 仟主 | 1  | 佰 | 機 |   | 拾 ( | 構      | ) | 元   |

、再任人員曾請領較低等第服務獎章之獎勵金,於死亡時,依其請領時最高等等

免蓋機關(構)印信;申請人欄位請簽名蓋章。

務獎章之獎勵金額扣除已領金額後,補發其差額。

| 件  | 29 |     |   |      |   |    |    |    |       |           |     |       |             |   |   |     |    |    |     |   |   |
|----|----|-----|---|------|---|----|----|----|-------|-----------|-----|-------|-------------|---|---|-----|----|----|-----|---|---|
| 2  | 税  | ÷ ) | r | 員    | 惠 | 5  | 章  | 樊  | 章     | 獎         | 勵   | 金     | 2           | 發 |   | 给   | B  | 9  | 請   |   | 表 |
|    |    |     |   |      |   |    |    |    |       |           | 中華日 | 、國    |             |   | 年 |     |    | 月  |     |   | 8 |
| ¢. |    |     |   |      |   |    |    |    | 名     | 服         | 務構  | t IN  | 1 (         | 構 | ) | 208 | 學  | 校  | 及   | 職 | 稱 |
| 見く | 有累 | 力拿  | 奠 | 章稱   | 核 | 發  | 機  | M  | 核多    | <b>主义</b> | 乾   | 或時    | 类           | 勵 | 金 | 숲   | 額  | 合  | \$† | 金 | 額 |
|    |    |     |   | ara. | 0 |    |    |    | 25.74 |           | L A | . 205 | 91—<br>11—  |   |   |     |    |    |     |   |   |
|    |    |     |   | _    | c |    |    |    | -     |           |     |       | 6           |   |   |     |    |    |     |   |   |
|    |    |     |   |      |   |    |    |    |       |           |     |       | <del></del> |   |   |     | -  | \$ |     |   |   |
|    |    |     |   |      |   |    |    |    |       |           |     |       |             |   |   |     |    |    |     |   |   |
| i, | 核  | 1   | ł | 形    | 准 | 子發 | 给奖 | 勵金 | 新臺    | 幣         | 萬   |       | 4           | Ŧ | ſ | ĩ   | 抬  |    |     | 元 | 整 |
| Þ  |    | 請   |   | 人    | 審 |    | 核  | 人  | 員     | 人         | Ŧ   | TH I  | E           | 管 | * | K 1 | 昭( | 相  | )   | 首 | Æ |
|    |    |     |   |      |   |    |    |    |       |           |     |       |             |   |   |     |    |    |     |   |   |
|    |    |     |   |      |   |    |    |    |       |           |     |       |             |   |   |     |    |    |     |   |   |

借註:

一、本申請表一式三份,二份存原服務機關(構),一份於審核後發還申請人。

二、機關(構)首長、人事主管二欄位,請蓋機關(構)首長、人事主管職章或職名章, 免蓋機關(構)印信;申請人欄位請簽名蓋章。

請依人員狀況(退休或資遣、亡故、現職)選擇相應之申請表。

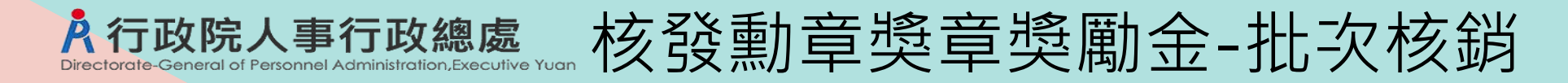

- 查詢條件
  - 1. 服務機關:預設使用者角色機關
  - 核定日期:預設當年度1月1日至系統日期 (若非當年度請自行選擇日期)

### 4. 身分證號:預設空白

| 獎懲作業 > 核發動章 | <b>奠章獎勵金&gt;批</b> 次核鎖                                  |                             |    |        |      |      |
|-------------|--------------------------------------------------------|-----------------------------|----|--------|------|------|
| 訊息:         |                                                        |                             |    |        |      |      |
| 查詢          |                                                        |                             | 杏言 | 自修件    |      |      |
| 13          | 服務機關 397210000A 高雄市政府人事處                               |                             |    |        |      |      |
|             | 核定日期 1140101 1140210                                   |                             |    |        |      |      |
|             | 身分證號                                                   |                             |    |        |      |      |
| 一設定核發日期     | 、核發機關,執行批次核對                                           |                             | -  |        |      |      |
|             | 核發日期                                                   |                             |    |        |      |      |
|             | 核發機關 397210000A 高雄市政府人事處                               |                             |    |        |      |      |
| 選取          | 服務機關單位                                                 | 職稱                          | 姓名 | 勳章獎章名稱 | 核發金額 | 核定機關 |
| 批           | : 灾核銷說明<br>1. 依畫面選取資料,更新核發勳章獎章<br>2. 檢查是否於其他機關已有核發日期資料 | €勵金資料的核發日期欄位<br>斗,若有則不重複更新。 | 0  |        |      |      |

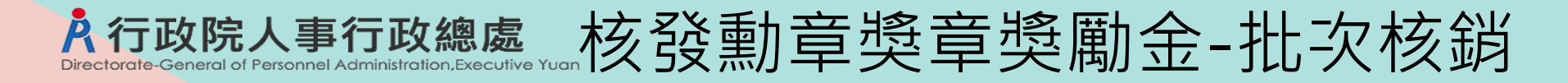

### • 設定核發日期與核發機關

- 1. 核發日期:預設空白
- 2. 核發機關:預設使用者角色機關

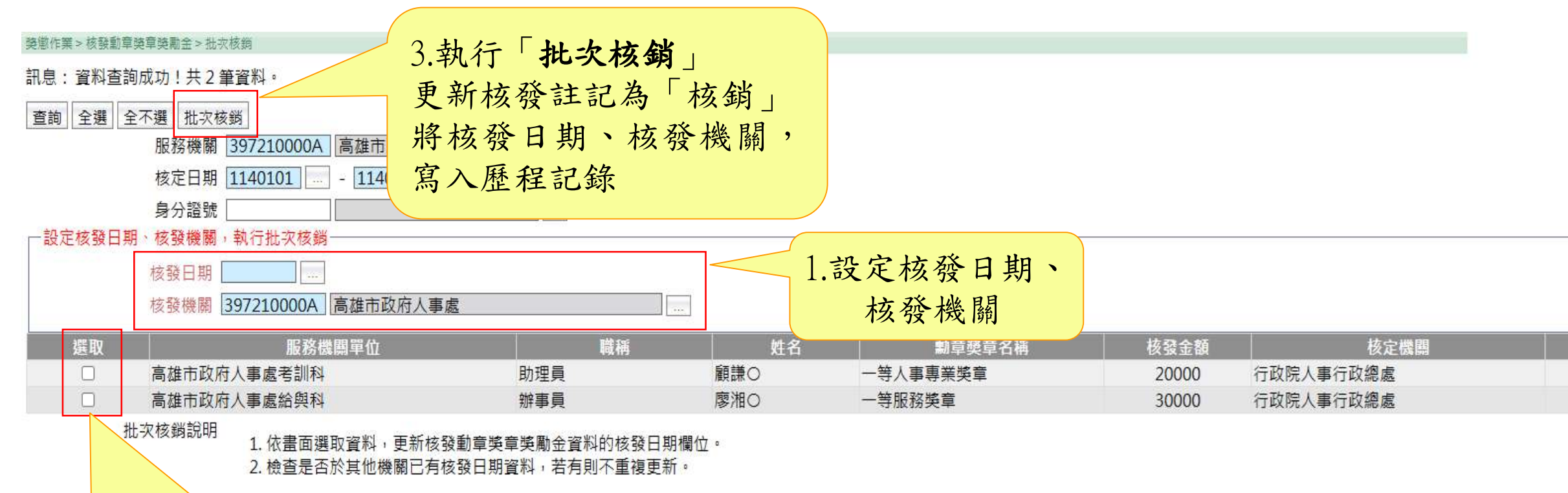

2. 選取要核銷資料(可多選)

### 於行政院人事行政總處核發勳章獎章獎勵金-列印核銷清冊

- 列印條件
  - 1. 服務機關起迄:預設使用者角色機關
  - 核發日期:預設當年度1月1日至系統日期 (若非當年度請自行選擇日期)
  - 4. 身分證號顯示:預設遮罩

獎懲作業 > 核發勳章獎章獎勵金 > 列印核銷清冊

訊息:

列印

| 服務機關起  | 397210000A 高雄市政府人事處 |  |
|--------|---------------------|--|
| 服務機關迄  | 397210000A 高雄市政府人事處 |  |
| 核定日期   | 1140101 1140210     |  |
| 身分證號顯示 | ◉遮罩 ○完整列印           |  |
| 產製格式   | ● WORD ○ ODF        |  |

### 於行政院人事行政總處核發勳章獎章獎勵金-列印核銷清冊

• 報表格式

高雄市政府人事處·領有勳章獎章人員之獎勵金核銷清冊。

114/3/3.0

÷.

|        | 服務機關單位↔                  | 職稱↔  | 姓名や  | 身分證號↓       | 動章獎章<br>名稱+   | 核發機關↔                  | 核定日期/+<br>銓敘部登記<br>日期+ | 核定文號/+)<br>銓敘部登記<br>文號+)                          | 核發↓<br>金額↓                      | 備註+2 | ÷ |
|--------|--------------------------|------|------|-------------|---------------|------------------------|------------------------|---------------------------------------------------|---------------------------------|------|---|
|        | 高雄市政府人事<br>處考訓科4         | 助理員↩ | 顏謙○₽ | B29998****₽ | 一穿人事専<br>業獎章↓ | 行政院人事<br>行政總處↓         | 1140105+<br>1140106+   | 人總綜字第<br>1140105 號↔<br>部營三字第<br>1144387001 號↔     | 已核發<br>20000<br>元+ <sup>2</sup> | P    | ÷ |
|        | 高雄市政府人 <b>事</b><br>處给與科↓ | 辦事員↔ | 廖湘○↩ | E29971****@ | 一等服務獎<br>韋↓   | 行政院人 <b>事</b><br>行政總處₽ | 1140108+<br>1140109≠   | 院授人獎字第<br>1140000001 號↔<br>部營三字第<br>1144387002 號↔ | 已核發<br>30000<br>元+ <sup>2</sup> | φ    | ę |
|        | P                        | 22   | 43   | Ę.          | e             | ę                      | ę                      | ¢                                                 | C.                              | æ    | ÷ |
| 已完成核銷  | 」顯示「                     | 核銷   |      | *           | ¢             | ¢                      | ¢                      | ¢                                                 | تھ                              | P    | ÷ |
| 才會列於核金 | 崩清冊內<br>金額               | J    |      | ÷           | ÷             | ¢                      | 43                     | 4                                                 | ÷                               | Q    | ę |
|        | ¢                        | £    | с*   | ¢.          | ₽             | Ę.                     | ą                      | ъ.                                                | <del>ل</del> ه.                 | ę    | ŵ |

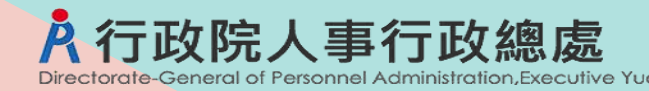

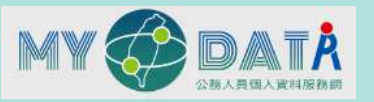

### 公務人員個人資料服務網 MyData勳章獎章獎勵金查詢與申請

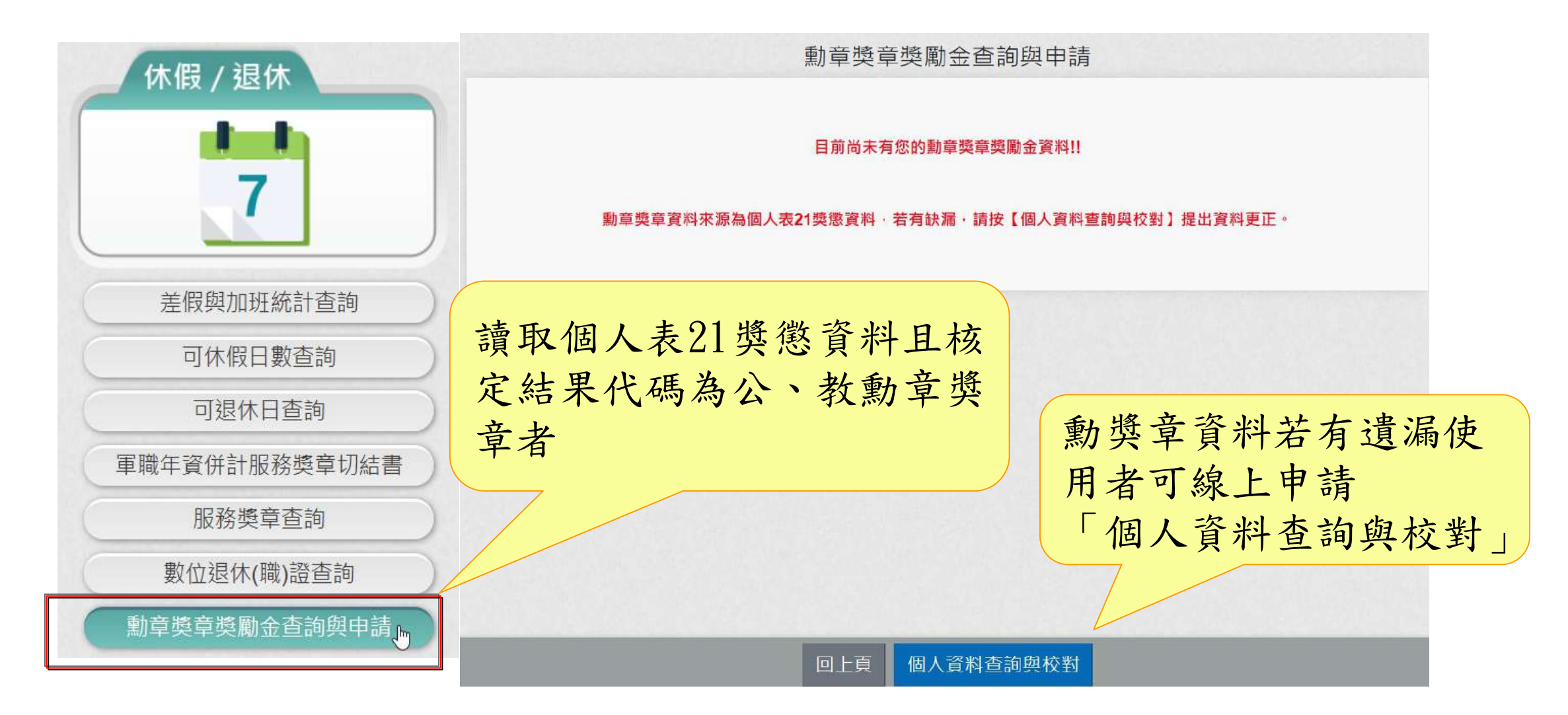

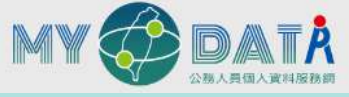

# <del>了政院人事行政總處</del>公務人員個人資料服務網

MyData勳章獎章獎勵金查詢與申請

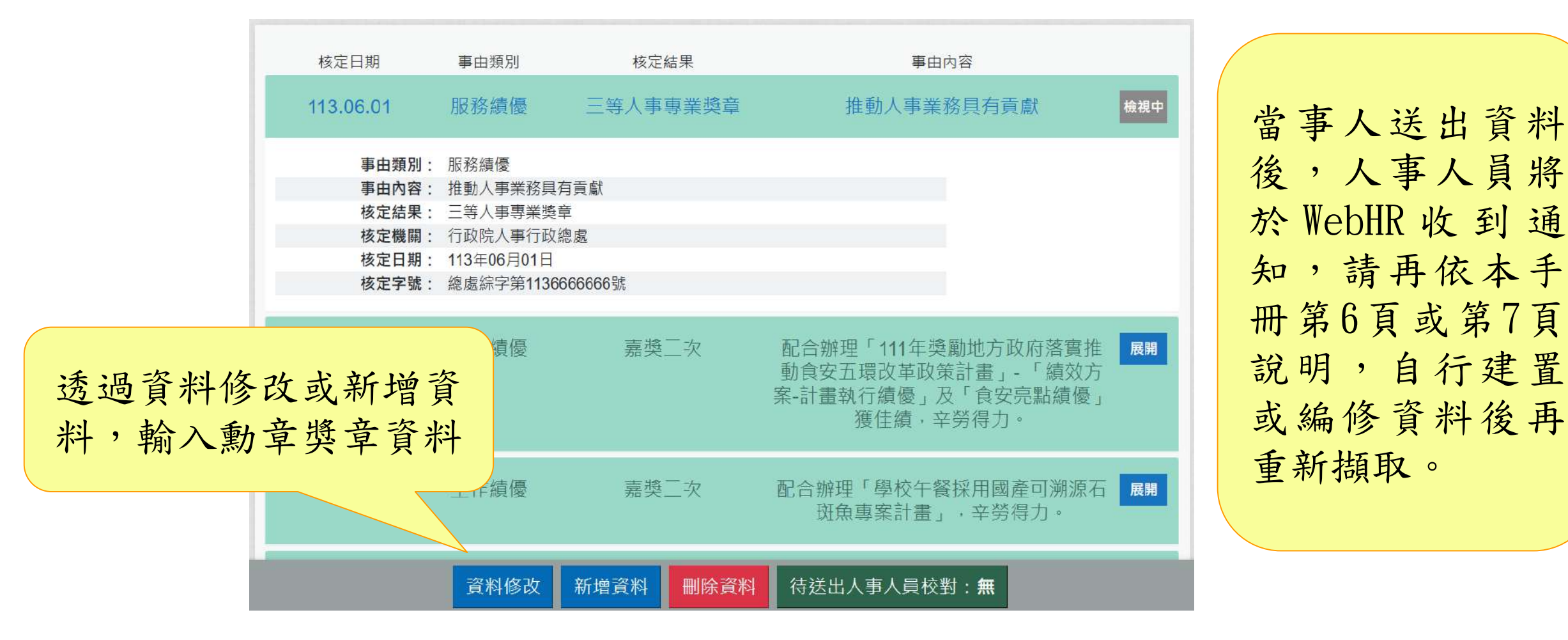

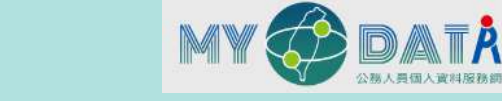

### ▲公務人員個人資料服務網 MyData勳章獎章獎勵金查詢與申請

行政院人事行政總處

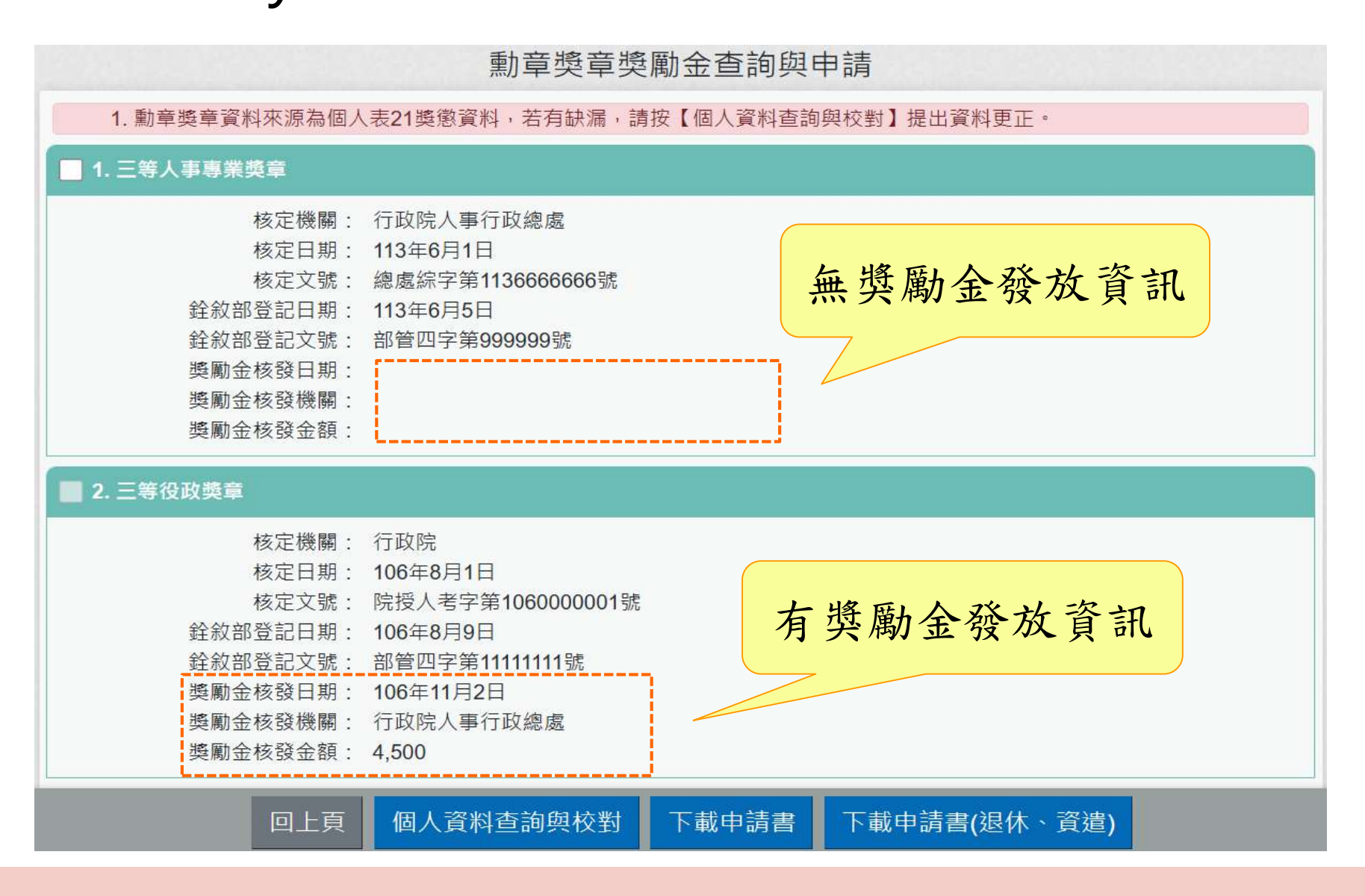

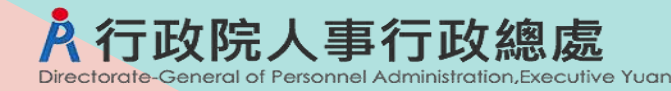

1. 勾選

選取要

申請的

勳章獎

章資料

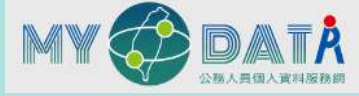

# MyData勳章獎章獎勵金查詢與申請

公務人員個人資料服務網

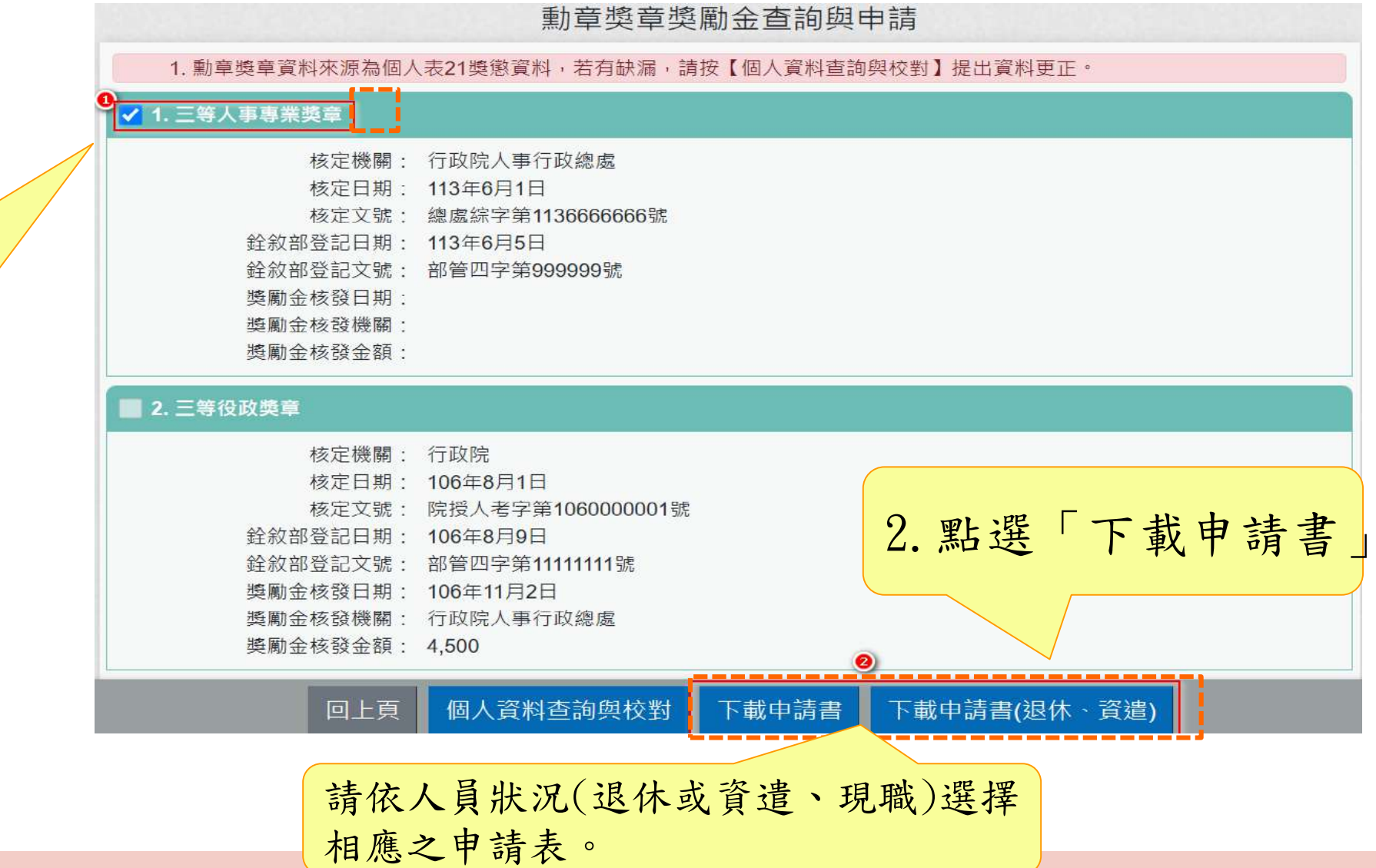

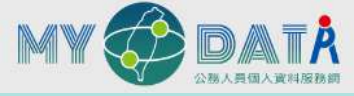

#### 公務人員個人資料服務網 行政院人事行政總處 Directorate-General of Personnel Administration, Executive Yuan

MyData勳章獎章獎勵金查詢與申請

| 退休        | . 或 | 資  | 遺   | 公         | 務   | + ) | r  | 員》  | 防  | 章            | 獎  | 章  | : 獎 | 勵  | 金        |    | 發 | 給 | 申  | 1 1   | 青 | 表 |
|-----------|-----|----|-----|-----------|-----|-----|----|-----|----|--------------|----|----|-----|----|----------|----|---|---|----|-------|---|---|
|           |     |    |     |           |     |     |    |     |    |              | 4  | 華  | 民國  |    |          | 年  |   |   | 月  |       |   | B |
| 公 務<br>生  | 人   | 員名 | 服務及 | 機關        | 引(: | 構)稱 | 退日 | 休   | 或  | <del>ğ</del> | 遺期 | 退核 | 休定  | 或機 | <b>青</b> | 遺開 | 核 | 定 | B  | 期     | X |   |
| 頃有 敷<br>名 | 章獎  | 章稱 | 核   | 發         | 機   | 關   | 核銓 | 發敘者 | 文備 | 號<br>查       | Ż  | 或號 | 獎勵  | 金  | 全 :      | 額  | 숭 | 4 | \$ | 숲     | t | 彩 |
|           |     |    |     |           |     |     |    |     |    |              |    |    |     |    |          |    |   |   |    |       |   |   |
| 審核        | 情   | 形  | 准于  | <b>千登</b> | 紟   | 獎   | 助全 | 新   | を幣 |              |    | 篤  |     | 仟  |          | 佰  |   | 拾 |    | 1.000 | 元 | 整 |
| 申         | 請   | 7  | *   | į.        | 核   |     | ٨  | 員   | 人  |              | Ŧ  |    | 主   | 菅  | 機        | i. | ų | ( | 構  | )     | 首 | Ł |

Ř

| • | 、退休或貢出 | 意人與古 | 日服務機關(構 | )主動通知其本人 | 、提出甲請。 |
|---|--------|------|---------|----------|--------|
|   |        |      |         |          |        |

- 二、本申請表一式三份,二份存原服務機關(構),一份於審核後發還申請人。
- 三、機關(構)首長、人事主管二欄位,請蓋機關(構)首長、人事主管職章或職名章, 免蓋機關(構)印信:申請人欄位請簽名蓋章。
- 四、再任人員曾請領較低等第服務獎章之獎勵金,於退休時,依其請領時最高等第服 務獎章之獎勵金額扣除已領金額後,補發其差額。

| 公 | 務  | 人   | 員  | 勳  | 章          | 獎  | 章   | 獎  | 勵               | 金   | 發 | 約   | 2  | 申   | 請  |   | 表 |
|---|----|-----|----|----|------------|----|-----|----|-----------------|-----|---|-----|----|-----|----|---|---|
|   |    |     |    |    |            |    |     |    | 中華民             | 國   |   | 年   |    | 月   | í. |   | 8 |
| 姓 |    |     |    |    |            |    | 名   | 服  | 務機              | M ( | 構 | ) . | 學  | 校   | 及  | 職 | 稱 |
| 領 | 有勳 | 章 类 | 章稱 | 核  | <b>炎 機</b> | M  | 核發  | 主义 | <b>號</b><br>查文: | 或獎  | 殿 | 숲   | 全彩 | i 合 | ŧţ | 金 | 额 |
|   |    |     |    | 0  |            |    |     |    |                 |     |   |     |    | 7   |    |   |   |
| 審 | 核  | 倩   | 形  | 准予 | 發給與        | 勵金 | 新臺「 | 幣  | 萬               |     | 仟 | 佰   | 4  | 40  |    | 元 | 整 |
| ŧ | 2  | 清   | 人  | 審  | 核          | 人  | 員   | 人  | 事               | Ŧ   | 管 | 機   | 闖  | (相  | ¢) | 首 | 長 |

#### 備註:

一、本申請表一式三份,二份存原服務機關(構),一份於審核後發還申請人。

二、機關(構)首長、人事主管二欄位,請蓋機關(構)首長、人事主管職章或職名章, 免蓋機關(構)印信;申請人欄位請簽名蓋章。

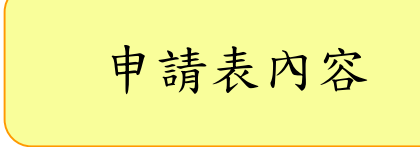

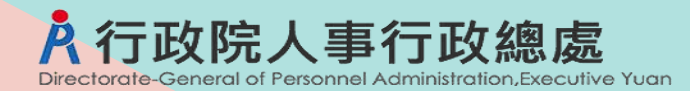

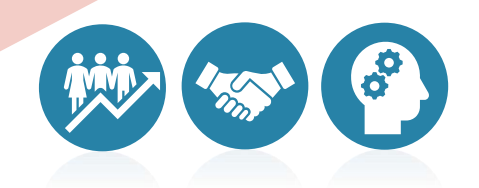

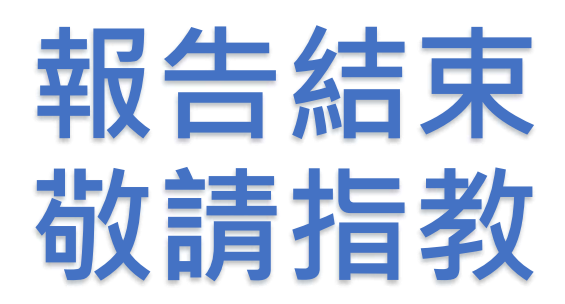